Borrado de Artículos y Familias inicial (Revisión 1.0 09/04/2024)

SOFYMAN

## (Información confidencial)

## INTRODUCCIÓN

En una instalación desde cero, verá que hay artículos y familias creados por defecto en la instalación. En muchos de casos, el cliente querrá trabajar con su propia carta y no tomar ésta como base. Por lo que es conveniente saber cómo hacer un borrado total de artículos y familias.

## Pantalla de útiles

Para borrar los datos de las ventas, tendremos dirigirnos a **Opciones - Varios Más - Más Opciones de configuración - Opciones de Conexión y Copias de Seguridad** y pulsar sobre el botón **UTILES**:

| Opciones Generales                                                                   |                  |                                                                                      |                   |  |
|--------------------------------------------------------------------------------------|------------------|--------------------------------------------------------------------------------------|-------------------|--|
| Opciones de Conexión y Copias de Seguridad                                           |                  |                                                                                      |                   |  |
| IP SERVIDOR                                                                          | 127.0.0.1        | (IP del Servidor de Base de Datos)                                                   |                   |  |
| NOMBRE BASE                                                                          | tpv              |                                                                                      |                   |  |
| USUARIO root                                                                         | CONTRASEÑA       | PUERTO                                                                               | 3306              |  |
| COPIA SEGURIDAD EN CIERRE DE CAJA (Hacer cospila de seguridad en el cierro de capit) |                  |                                                                                      |                   |  |
| RUTA COPIAS EN CIERRE                                                                |                  | (Es la ruta en la que se gurardarán las co<br>seguridad que se hacen en el Cierre de | epias de<br>Caja) |  |
| ACCEDER A UTILES SAT                                                                 |                  | UTILES                                                                               |                   |  |
| Opciones de la Impresora Principal, Etiquetas, etc 🚍                                 |                  |                                                                                      |                   |  |
| Opciones de Aspecto                                                                  |                  |                                                                                      |                   |  |
| Opciones de Balanza                                                                  |                  |                                                                                      |                   |  |
| Opciones de Display/Visor Cliente                                                    |                  |                                                                                      |                   |  |
|                                                                                      | Borrado de datos |                                                                                      |                   |  |
| P.SAT GUARDAR                                                                        |                  |                                                                                      | ERRAR             |  |

\*También podemos acceder pulsando sobre el icono **CONF.** en el menú principal de Android:

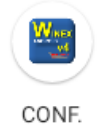

Y, en la pantalla que aparecerá, sobre el botón UTILES:

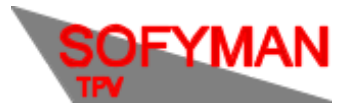

| 14:20 | Este icono es solo para configuración, para uso corriente por favor use el icono no | rmal.    |
|-------|-------------------------------------------------------------------------------------|----------|
|       | COMPROBAR CAMPOS NUEVOS (100000)                                                    | 100000   |
|       | UTILIDADES VARIAS                                                                   | UTILES   |
|       | MAS OPCIONES                                                                        | OPCIONES |
|       |                                                                                     |          |
|       |                                                                                     | CERRAR   |

Se nos pedirá una clave de acceso, esta será la misma que para las actualizaciones, esto es: **1535 \* día del mes \* día de la semana.** 

Una vez introducida veremos la pantalla de útiles, donde tendremos que pulsar sobre Borrar en Borrar Datos Artículos y Borrar Datos Familias:

| 14:21                                |                      |                                                                      |  |  |
|--------------------------------------|----------------------|----------------------------------------------------------------------|--|--|
| WINEX-TPV4                           |                      |                                                                      |  |  |
|                                      | OPCIONES DISPONIBLES |                                                                      |  |  |
| BORRADOS OTROS SQL                   |                      |                                                                      |  |  |
| BORRAR DATOS DE VENTAS               | BORRAR               | (VENTAS, CIERRES)                                                    |  |  |
| BORRAR OTROS DATOS VARIABLES         | BORRAR               | (DELDAS, PAGOS, COBROS Y OTROS)                                      |  |  |
| BORRAR DATOS DE COMPRAS              | BORRAR               | (ALBARANES DE COMPRA, REGULARIZACIONES)                              |  |  |
| BORRAR DATOS DE VENTAS HASTA FECHA   | B. FECHAS            | (VENTAS, CIERRES)                                                    |  |  |
| BORRAR DATOS DE FAMILIAS             | BORRAR               | (Familius de Articulos)                                              |  |  |
| BORRAR DATOS DE ARTICULOS            | BORRAR               | 1 (Articulos, fracciones, combindos)                                 |  |  |
| BORRAR DATOS DE CONTROL DE PRESENCIA | BORRAR               | (Elimina TODOS los datos de horas de entadas y salidas de empleados) |  |  |
|                                      |                      |                                                                      |  |  |
|                                      |                      |                                                                      |  |  |
| CERRAR                               |                      |                                                                      |  |  |

Confirme cuando se le pregunte la confirmación. Verá al abrir la aplicación del TPV que en la pantalla de ventas no habrá ni artículos ni familias.